金成 2007-08-24 发表

## H3C语音终端接入视频会议系统的配置

一、 组网需求:

这是基于H323协议的语音、视讯的融合/互通,同时因为XE200/2000支持SIP/H323的互通,所以也可以让SIP终端加入到语音会议中来。

ME5000调度视频会议终端(MG6060)和语音会议终端(模拟话机、EP302以及手机)。语音终端同时可以通过二次拨号8888开头的电话号码入会。

二、 组网图:

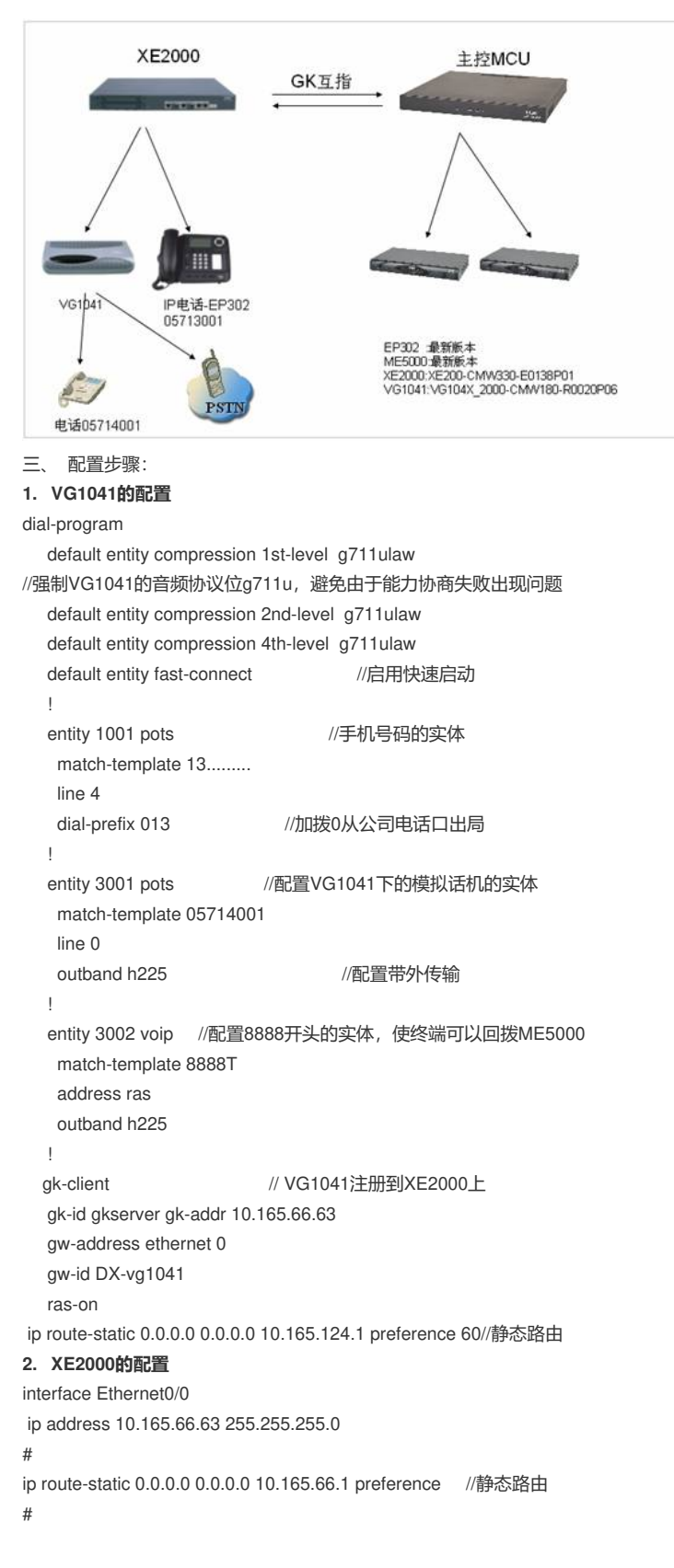

process-server ps-config gkserver interface Ethernet0/0 heartbeat password xe200 Is-mode 0 local start # gatekeeper start # //由于有EP302,所以必须启用SIP协议栈 sip start # location-server policy anonymous-device-codec audio pcmu packet-length 3 //必配,允许来自匿名设备的呼叫,否者XE2000会认为从ME5000过来的呼叫为非法 # process-server gkserver heartbeat password xe200 # office-group me5000-gk //建立局向指向ME5000-GK # office me5000 ip-address 10.165.124.43 port 1719 //注意不能遗漏 codec audio pcmu packet-length 3 //必配,强制能力集,避免能力协商出现问题 device-type h323-gk device-status forever //必配, 否者局向建立不成功 # //将8888开头的号码指向ME5000-GK prefix 8888 # gateway DX-vg1041 dynamic-ip enable codec audio pcmu packet-length 3 device-type h323 # prefix 05714 //模拟电话号码前缀 # //手机号码前缀 prefix 13 # gateway EP302 //EP-302 dynamic-ip enable

# device-type sip

# 3. EP302配置

在EP302上首先配置好话机IP地址,设定NCP地址后,话机载入版本后启动,如下表图所示:

| 步骤 | 操作                                                                                                | 界面显示                                               |
|----|---------------------------------------------------------------------------------------------------|----------------------------------------------------|
| 1  | 在用户界面的初始界面(如右<br>图),按 <menu>键,进入主<br/>菜单。</menu>                                                  | 06/08 THU 02:32<br>未登录<br>记录 回編詞                   |
| 2  | 选择"5 高级设置",然后选择"1<br>网络设置",再选择"1 主PBX IP<br>",输入XE200语音服务器的IP<br>地址,然后按"确定"软键。                    | 1.                                                 |
| 3  | 按 <menu>键,选择"5 高级设置",然后选择"4 帐号信息",<br/>设置用户(即Gateway帐号)<br/>、话机号码(1002)和密码,<br/>最后按"确定"软键。</menu> | 用户: EP302<br>号码: 05713001<br>密码: *****<br>确定 删除 返回 |
| 4  | 按 <menu>键,选择"5 高级设<br/>置",然后选择"5 登录状态",<br/>选择"在线",最后按"确定"软键<br/>。</menu>                         | ✔在线<br>离线<br>确定 取消                                 |

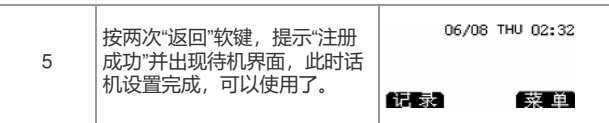

特别注意,此处用户名要和XE的location server下EP302话机gateway ID一致(注意大小写),用户 号码设为话机号码,例如05713001。

#### 4. ME5000的配置

4.1在GK上配置网守邻居,指向XE2000的地址,并设置区段号码为0571.

| 置管理>邻居网 | 守>修改令 | 移居网守         |                  |
|---------|-------|--------------|------------------|
| 修改邻居网守  |       |              |                  |
|         | 名称:   | xe2000       |                  |
|         | IP地址: | 10.165.66.63 |                  |
|         | 区段号码: | 0571         | *(必须为整数,1-60000) |
|         |       |              | 保存】取消            |

4.2在ME5000上添加音频终端,注意在终端类型上要选择音频终端,并设置号E.164别名号码。

| 修改终端      |          |   |  |
|-----------|----------|---|--|
| 名称:       | EP302_1  | * |  |
| IP:       |          |   |  |
| E. 164别名: | 05713001 |   |  |
| 终端类型:     | 音频终端     | ~ |  |
| 线路带宽:     | 无限制      | 1 |  |

4.3 建立以8888号码开头的会议

| 基本信息                  |            |         |                  | 级联设置     |     |    |  |
|-----------------------|------------|---------|------------------|----------|-----|----|--|
| 合议名称:                 | 语音视讯融合会    | 合议      |                  | 级联模式:    | 車級联 | ~  |  |
| 164别名:                | 8888       |         |                  | 004      |     |    |  |
| 议控制者:                 | admin      |         | × .              |          |     |    |  |
| 开始时间:                 | 2007-08-17 | • 15:15 | * ()9124 : 1111) |          | 6   |    |  |
| 会议时长:                 | 60         |         | *(分钟)            | 王 164 例名 |     | 声加 |  |
| 描述:                   |            |         | ~                | 被研究会议罗   | 康:  |    |  |
|                       |            |         | ×                |          |     |    |  |
| <sup>存職</sup><br>法指行編 |            |         |                  | 已选择约     |     |    |  |

#### 4.4 开始会议。

#### 会议管理 --> 会议控制 Stand Contraction Contraction Contractio 开始会议 建束会议 修改设置 群态上时 日志 **警语音视讯融合会议** [其它信息 终端 带宽 麦克风 扬声器 禁止轮逃 广播图像 主场现着 PECC控制者 PECC受控者 双流发送者 操作 杭州MG6060\_1 (05711001) 0Kbps 重 4 杭州MG6060\_2 (05711002) 0Kbps 重 4 50 50 50 50 机计HMG6060\_2 (05711002) 08bps 菱 机计HMG6060\_3 (05711003) 08bps 菱 Δ. 4: 0.0 VG1041TEL (05714001) 0000ps 8 di EF302\_1 (05713001) 🔟 012bps 单 手机(13372569152) 🛄 082bps 蔓 -0 -0 4 4

#### 此时所有终端都能够正常入会

### 5. 音频终端主动拨入ME5000会议

5.1当模拟电话和EP302掉线需要主动拨入ME5000会议时,可以通过直接拨打8888(具体号码根据定制会议E164别名而定)进入音视频终端融合会议。

5.2 当手机需要拨入会议时,首先拨打VG1041 FX0链接的电话号,然后通过二次拨号8888 (具体号码 根据定制会议E164别名而定)进入音视频终端融合会议。

#### 四、 配置关键点:

1. 会议调度的音频协议因该统一,一般采用g711a或g711u(此处我们使用的后者)。

2. 添加音频终端时,保证选择终端类型位"音频"终端。

```
3. XE2000的配置注意事项请参看"XE2000"配置部分。
```

4.当音频终端主动呼叫ME5000会议时,要求所有将要拨入ME5000会议的终端必须已经被加入到会议中;主动拨入ME5000的音频终端能够将主叫号码发送到ME5000并被识别,并且号码与终端E164别名保持一致。